## Fiche-outil n° 6-04 CRM – Transformer une opportunité en devis

## **1. TRANSFORMER L'OPPORTUNITE EN DEVIS**

- Activez l'application CRM.
- Désactivez les filtres éventuels.

| Home menu Vente Pistes                                                | s Analyse Configuration |               |            |                 | Q <sup>26</sup> | © <mark>1</mark> |   | С    | CLAUI  | DETE | RRIER  |
|-----------------------------------------------------------------------|-------------------------|---------------|------------|-----------------|-----------------|------------------|---|------|--------|------|--------|
| Pipeline                                                              |                         | F             | Recherche. |                 |                 |                  |   |      |        |      | Q      |
| CRÉER GENERATE LEADS                                                  |                         |               | ▼ Filtres  | ≡ Regrouper par | ★ Favoris       | ≔ @              | ⊞ | ыц., | ıl 669 | 0    | Ø      |
| Nouveau<br>50                                                         | + Qualifié<br>000€      | <b>+</b><br>0 | Propos     | sition          | +<br>0          | Gagné            |   |      |        |      | +<br>0 |
| Vente en ligne Asie<br>50 000,00 €<br>lise@btofragrance.com<br>★☆☆☆ ⊘ | 0                       |               |            |                 |                 |                  |   |      |        |      |        |

- Cliquez sur la piste à traiter.Cliquez sur le bouton NOUVEAU DEVIS.

| III CRM        | Verke P       | istes Analyse         | Configuration        |  |                             |       | e 26        | © <sup>1</sup> |      | C CLAU     | JDETERRIER |
|----------------|---------------|-----------------------|----------------------|--|-----------------------------|-------|-------------|----------------|------|------------|------------|
| Pipeline / Ve  | nte en lign   | e Asie                |                      |  |                             |       |             |                |      |            |            |
| MODIFIER CRÉER |               | Action                |                      |  |                             |       |             | 1/1            | < >  |            |            |
| NOUV AU DEVI   | S GAGNÉ       | PERDU                 |                      |  |                             |       | NOUVEAU     | QUALIFIÉ       | ) PF | ROPOSITION | GAGNÉ      |
|                |               |                       |                      |  |                             |       | 1<br>Réunio | on             | Ø    | 0<br>Devis |            |
| V              | onto c        | n liano               | Acio                 |  |                             |       |             |                |      |            |            |
| 50             |               | à 25.00 %             | ASIC                 |  |                             |       |             |                |      |            |            |
| 50             | 000,00 €      | a 23,00 %             |                      |  |                             |       |             |                |      |            |            |
| Clien          | t<br>         | lise@btofragr         | ance.com             |  | Vendeur                     | Viuz  | Vincent     |                |      |            |            |
| Cour           | riel          | lise@btofragr         | ance.com             |  | Date de fermeture<br>prévue | T & U | 7           |                |      |            |            |
| Telép          | hone          |                       |                      |  | Étiquettes                  |       |             |                |      |            |            |
| No             | tes internes  | Informations supp     | lémentaires          |  |                             |       |             |                |      |            |            |
|                | Site atvnique | de ventes en liane de | e narfums sur l'Asie |  |                             |       |             |                |      |            |            |

⇒ Le protocole est ensuite celui d'une vente normale.

## 2. METTRE A JOUR LE PIPELINE

- Ouvrez le Pipeline.Désactivez es filtres éventuels.
- Cliquez-glissez l'opportunité dans la colonne Proposition.

| Nouveau                                                                    | +<br>50 000€ | Qualifié | <b>+</b><br>0 | Proposition | +<br>0        | Gagné                                                            | <b>+</b><br>0 | + |
|----------------------------------------------------------------------------|--------------|----------|---------------|-------------|---------------|------------------------------------------------------------------|---------------|---|
| Ventes en ligne en Asie<br>50 00,00 €<br>BTOFragrance, Lise Bee<br>★ ☆ ☆ ② | 0            |          |               |             |               |                                                                  |               |   |
| Nouveau                                                                    | +<br>0       | Qualifié | <b>+</b><br>0 | Proposition | <b>+</b><br>0 | Gagné                                                            | +<br>50 000€  | + |
|                                                                            |              |          |               |             |               | Ventes en ligne en Asie<br>50 000,00 €<br>BTOFragrance, Lise Bee |               |   |